# Sistem Informasi Inovasi Pelayanan Publik (SINOVIK) Tahun 2019

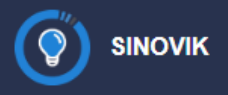

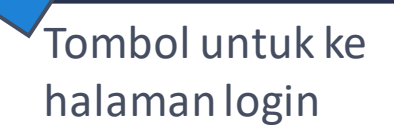

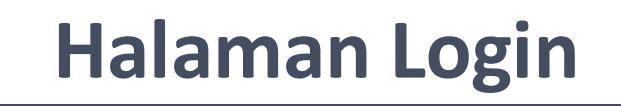

## Kompetisikan Inovasi anda !

Silahkan masukkan identitas dan sandi anda pada formulir dibawah.

|   |       | +               |                              |                  |
|---|-------|-----------------|------------------------------|------------------|
| 4 | D     |                 |                              |                  |
|   | Sandi |                 |                              |                  |
|   |       | I'm not a robot | reCAPTCHA<br>Privacy - Terms |                  |
|   |       |                 |                              | Masuk Aplikasi 🖵 |

## Pembagian Peran Sinovik

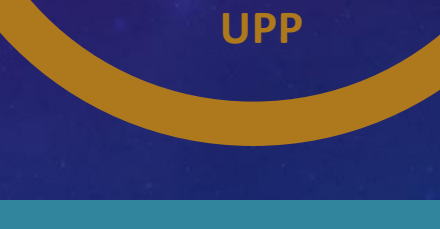

Menyusun proposal dalam aplikasi

Sebagai koordinator pengelolaan aplikasi Sinovik

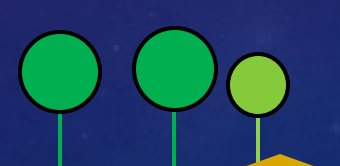

# MEKANISME PENGAJUAN AKUN

Admin Lokal Mengirimkan E-mail Permohonan Akun

> Surat Permohonan Akun Resmi

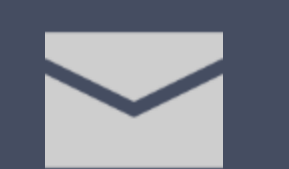

Info.sinovik @menpan.go.id Admin Pusat mengirimkan Akun dan Password Admin Lokal

Lengkapi Profil dan Ubah Password Admin Lokal login ke SINOVIK Admin Lokal menerima Akun dan Password SINOVIK

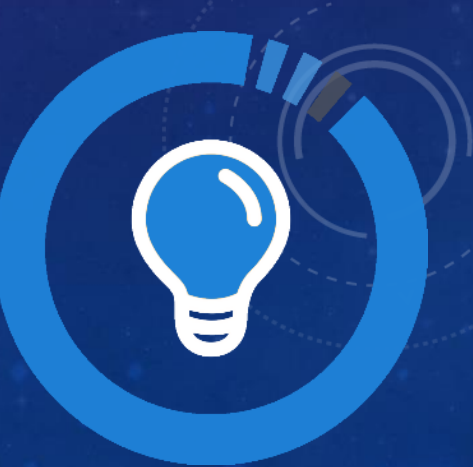

# ADMIN LOKAL

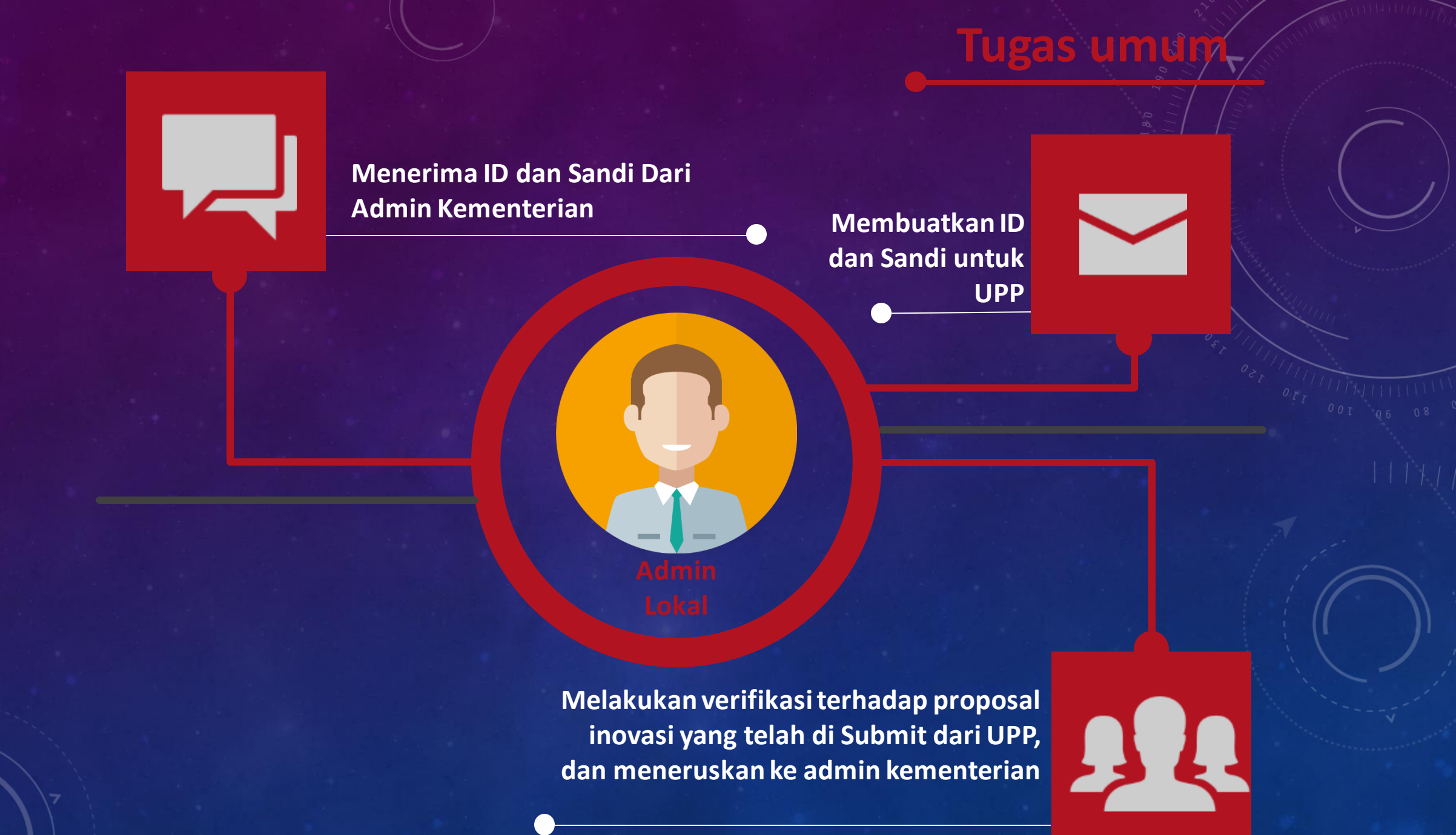

01 Menerima/mengajukan ID dan Sandi oleh Admin Kementerian

02 Mengisi profil dan mengganti sandi admin lokal

03 Membuat ID dan Sandi Untuk UPP, dan Mengaktifkan, mereset sandi dan menghapus ID UPP jika diperlukan

04 Menyerahkan ID dan Sandi Kepada UPP yang berwenang

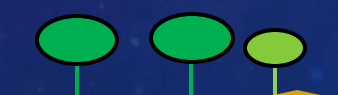

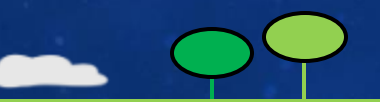

#### Deskripsi Pekerjaan Admin

01

02

03

04

Memastikan UPP untuk segera login dan menginput proposal inovasi kedalam aplikasi Sinovik

Memastikan bahwa proposal yang telah selesai disusun oleh UPP untuk segera disubmit ke admin lokal yang selanjutnya diverifikasi oleh admin lokal

\*) Apabila terdapat revisi dari admin lokal, segera susunkan revisi proposal inovasi dalam bentuk Ms Word dan segera dikembalikan pada UPP untuk tilakukan perbaikan

Melakukan Submit ke admin Kementerian apabila proposal Inovasi telah dinyatakan benar (**paling lambat tanggal 31 Maret 2019**)

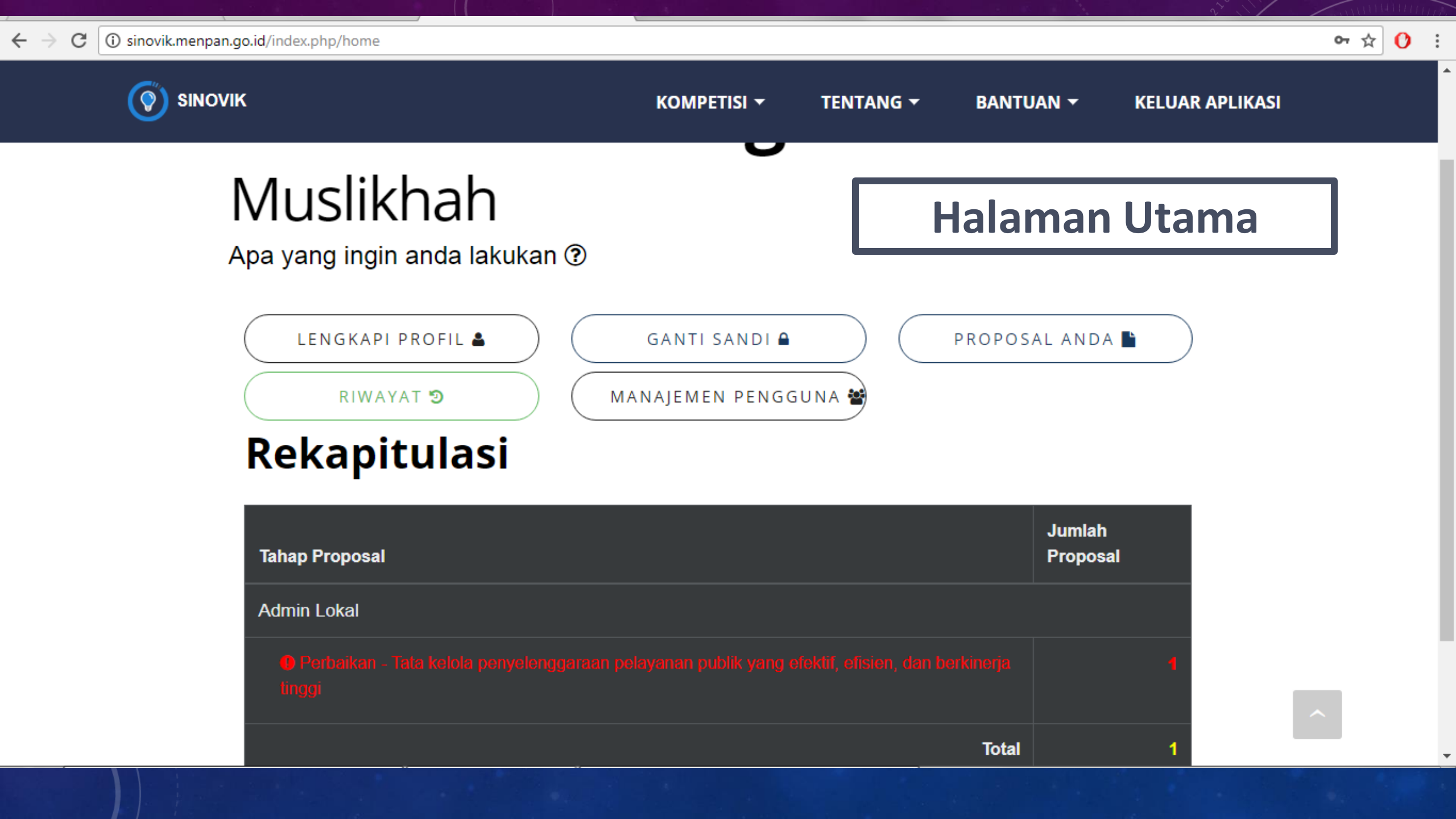

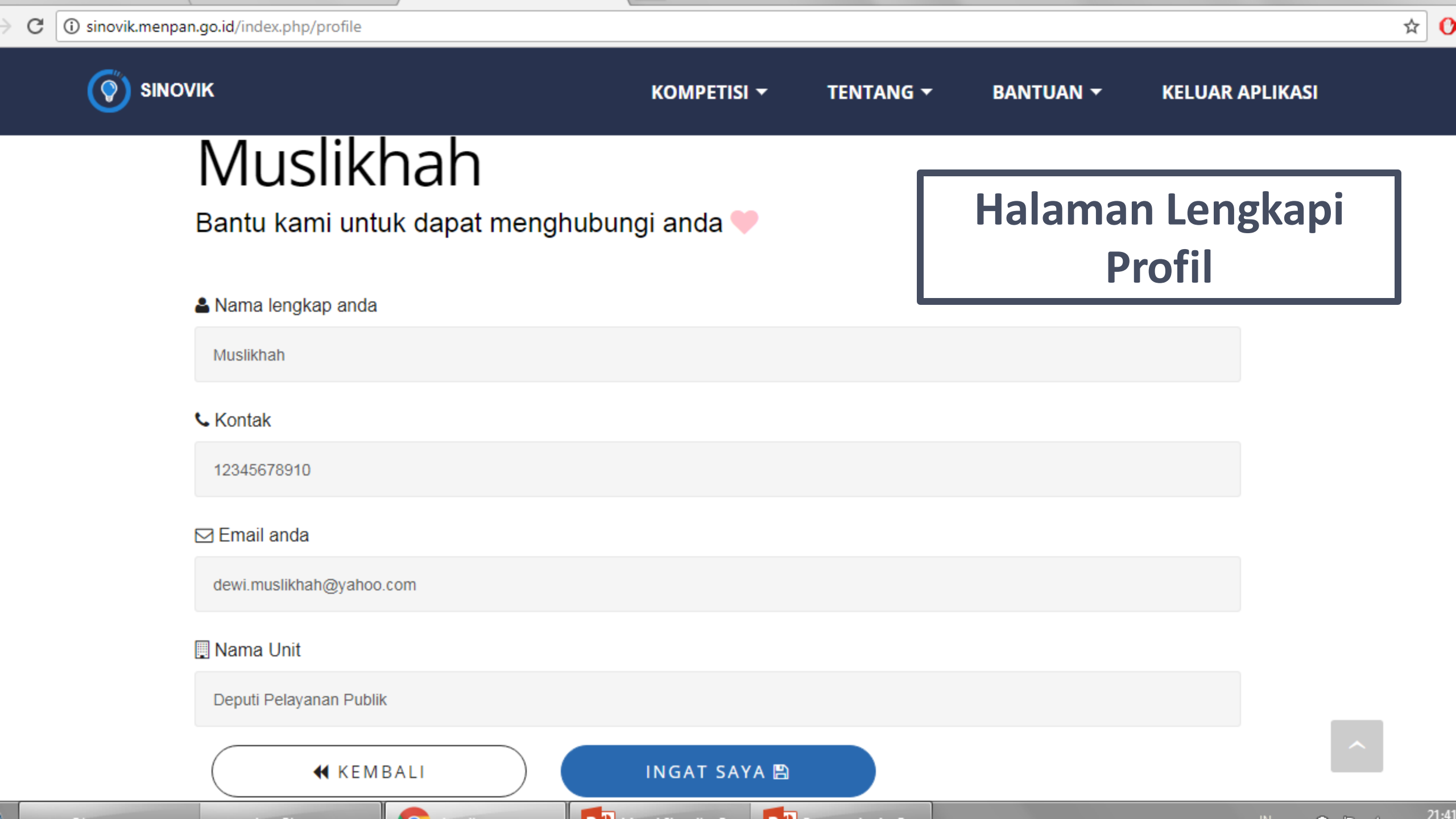

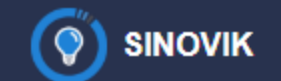

KOMPETISI 🔻 TENTANG -

BANTUAN 🔻

**KELUAR APLIKASI** 

☆ 🕐

# Ubah sandi anda

# Muslikhah

Halaman Ubah Sandi

Kami mengharuskan anda merubah sandi anda untuk melangkah lebih lanjut

UBAH SANDI SAYA 🖺

#### & Sandi lama

Masukkan sandi lama anda

#### Sandi baru

Masukkan sandi baru yang anda inginkan

◀ KEMBALI

#### Verifikasi

Ulangi sandi baru anda

21:4

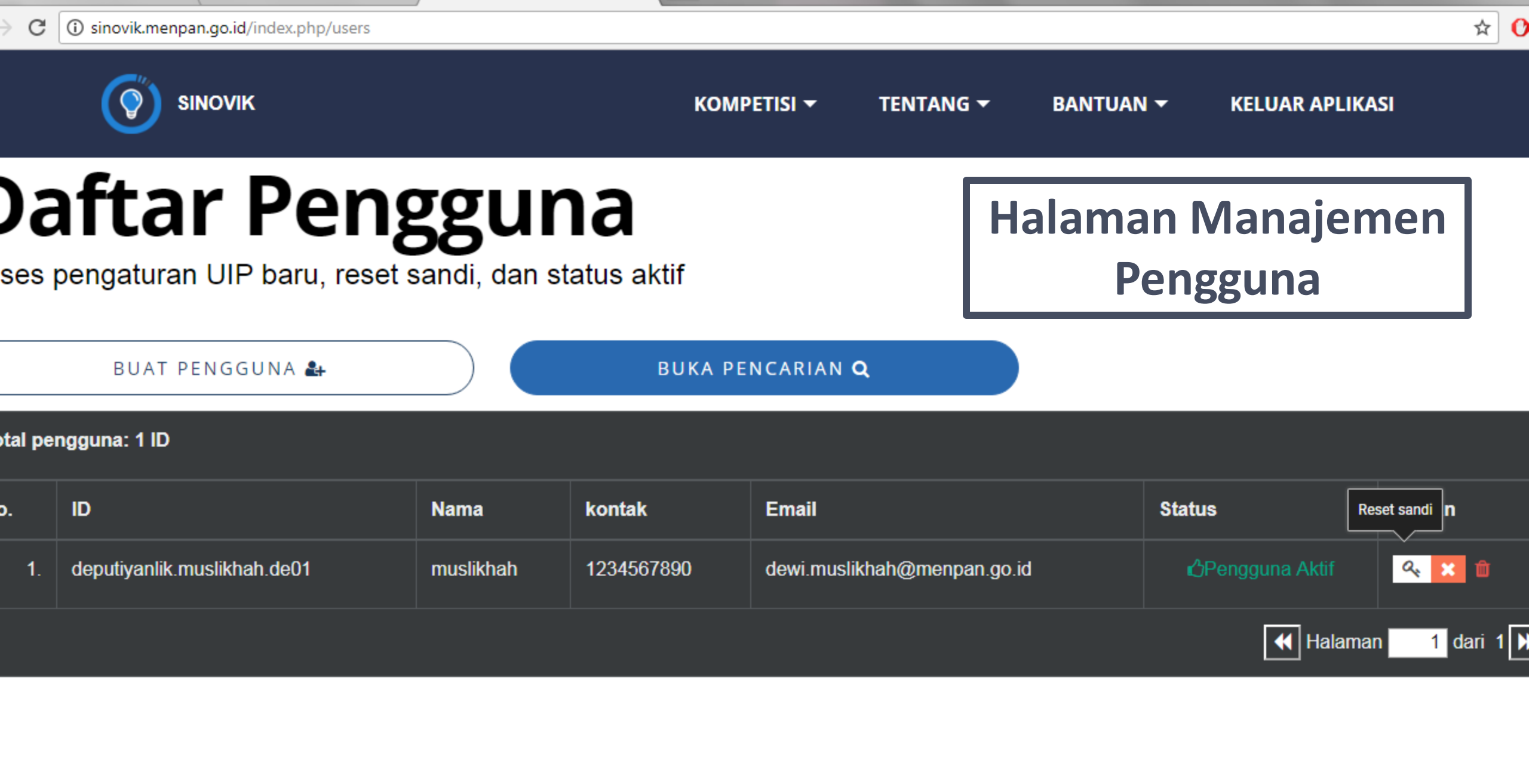

menpan.go.id/index.php/users#deputiyanlik.muslikhah.de01

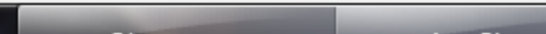

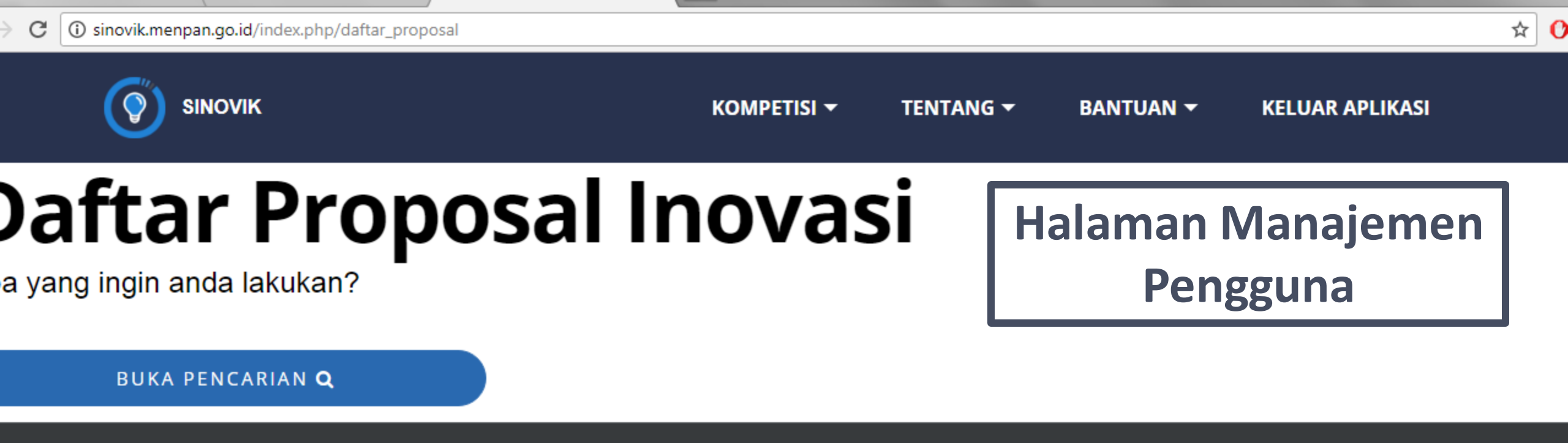

tal proposal: 1 proposal

| o. Jud | ıdul | Kategori | Tanggal Mulai Inovasi | Status | Pengguna | Pilihan              |
|--------|------|----------|-----------------------|--------|----------|----------------------|
|        |      |          |                       |        |          | (i) ( <del>a</del> ) |

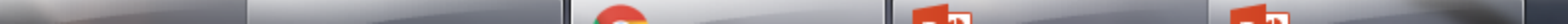

1 dari

1

📢 Halaman

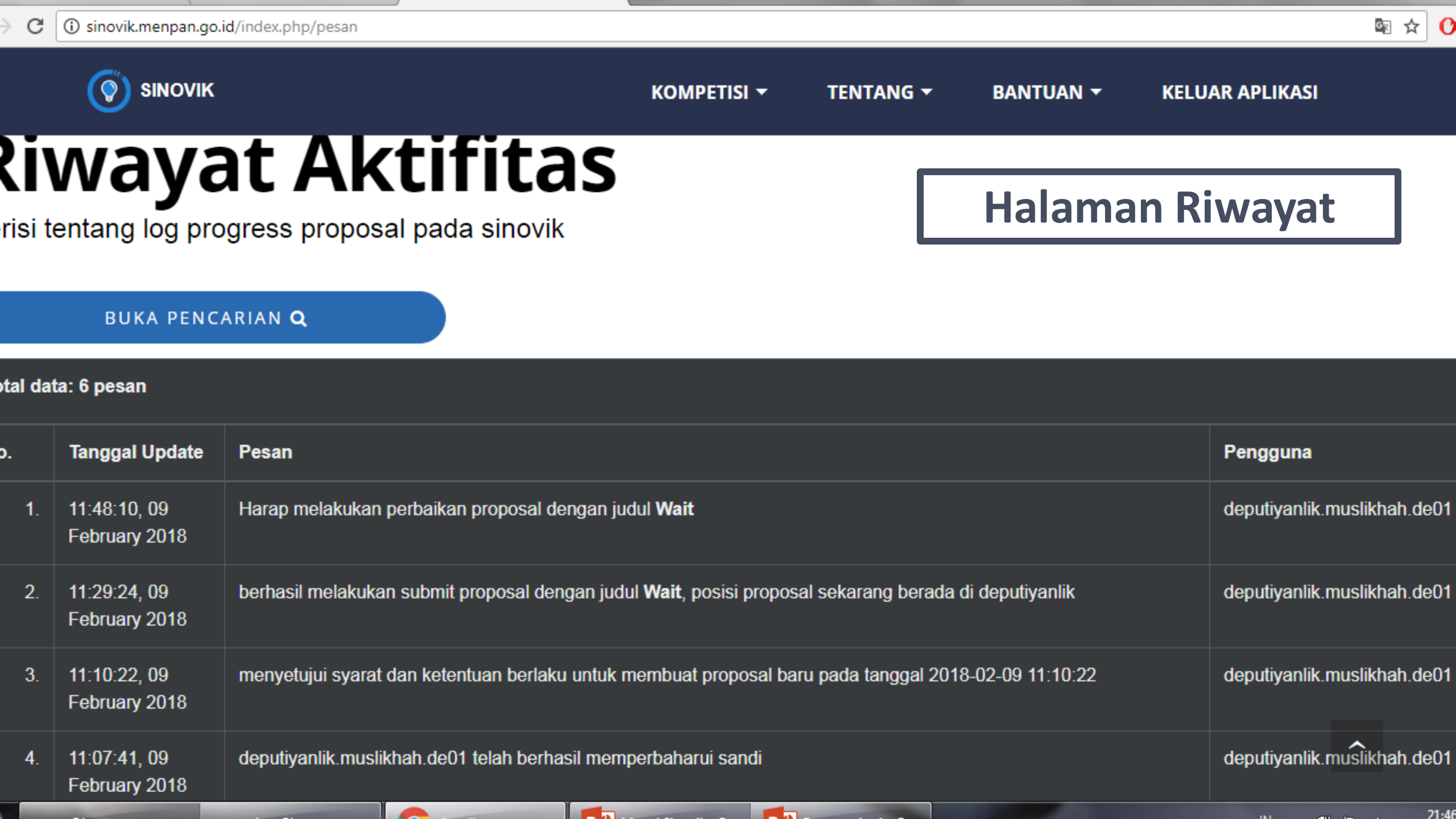

## Hal – hal yang perlu diperhatikan

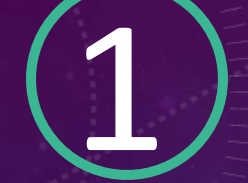

Harap mengisi profil dengan data yang benar, kontak yang dapat dihubungi setiap saat (Email dan Nomor Telepon)

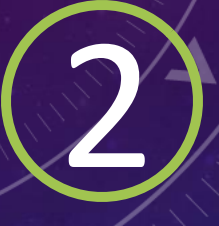

Mohon tidak memberikan User ID dan sandi, **User ID dan sandi** menjadi Tanggung jawab pengguna

Untuk ADMIN LOKAL Jika terjadi permohonan reset sandi kepada pihak KEMENPANRB, HARAP MEMBERIKAN BUKTI / SURAT RESMI DARI INSTANSI/UNIT dengan perihal PERMOHONAN RESET SANDI dan ditandatangani pejabat yang berwewenang

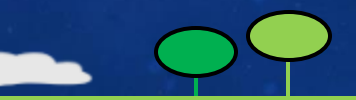

# ADMIN UPP

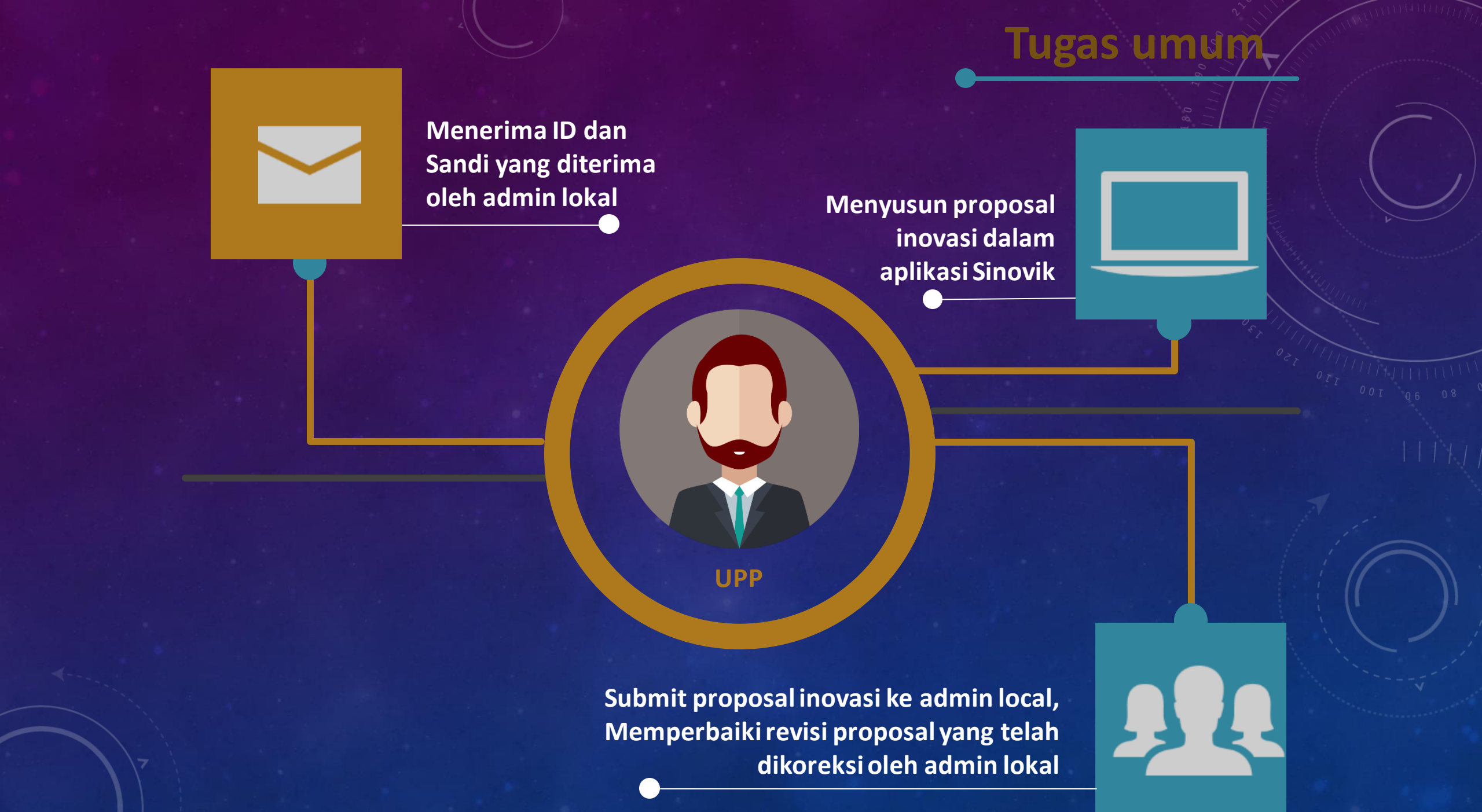

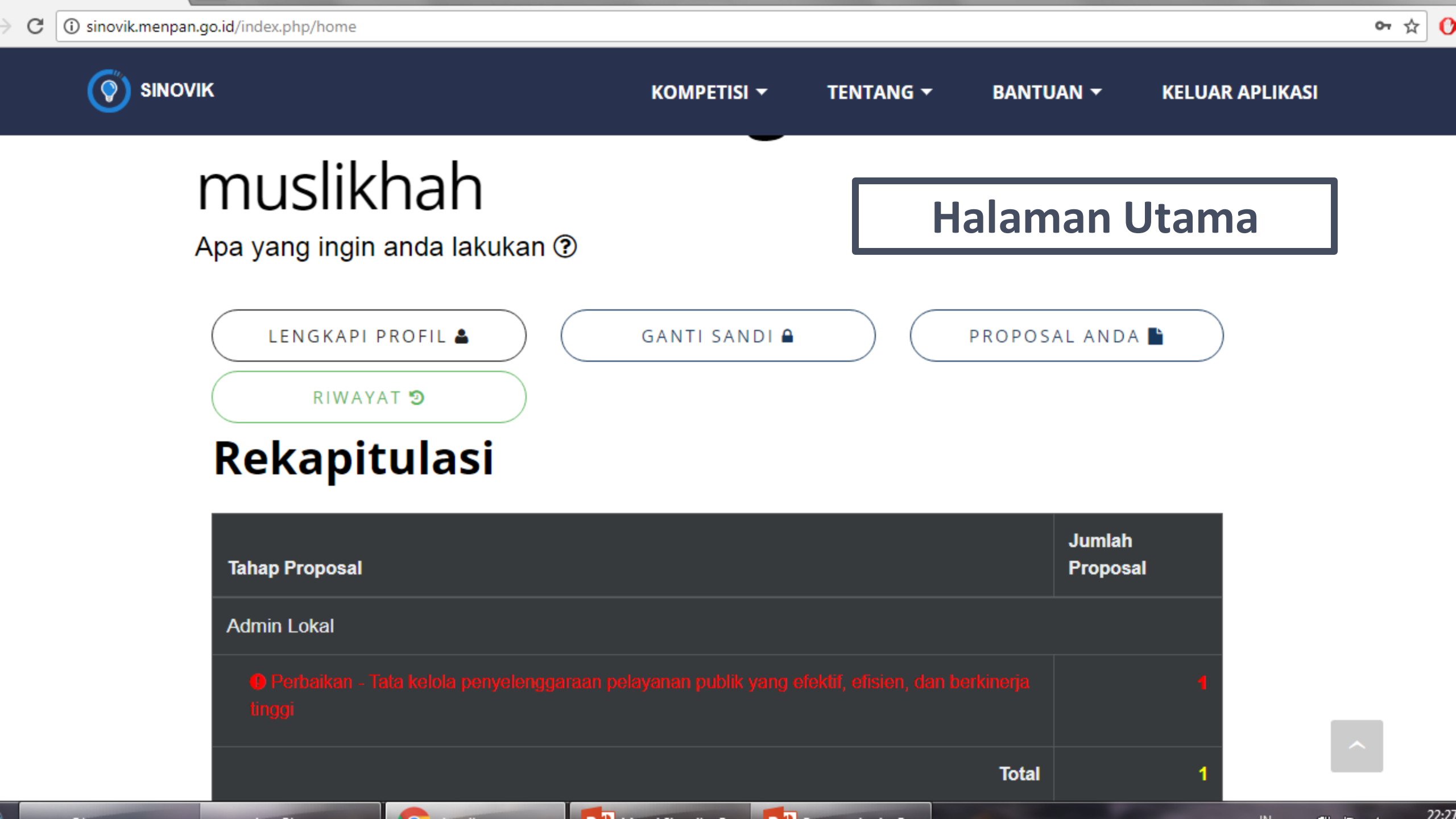

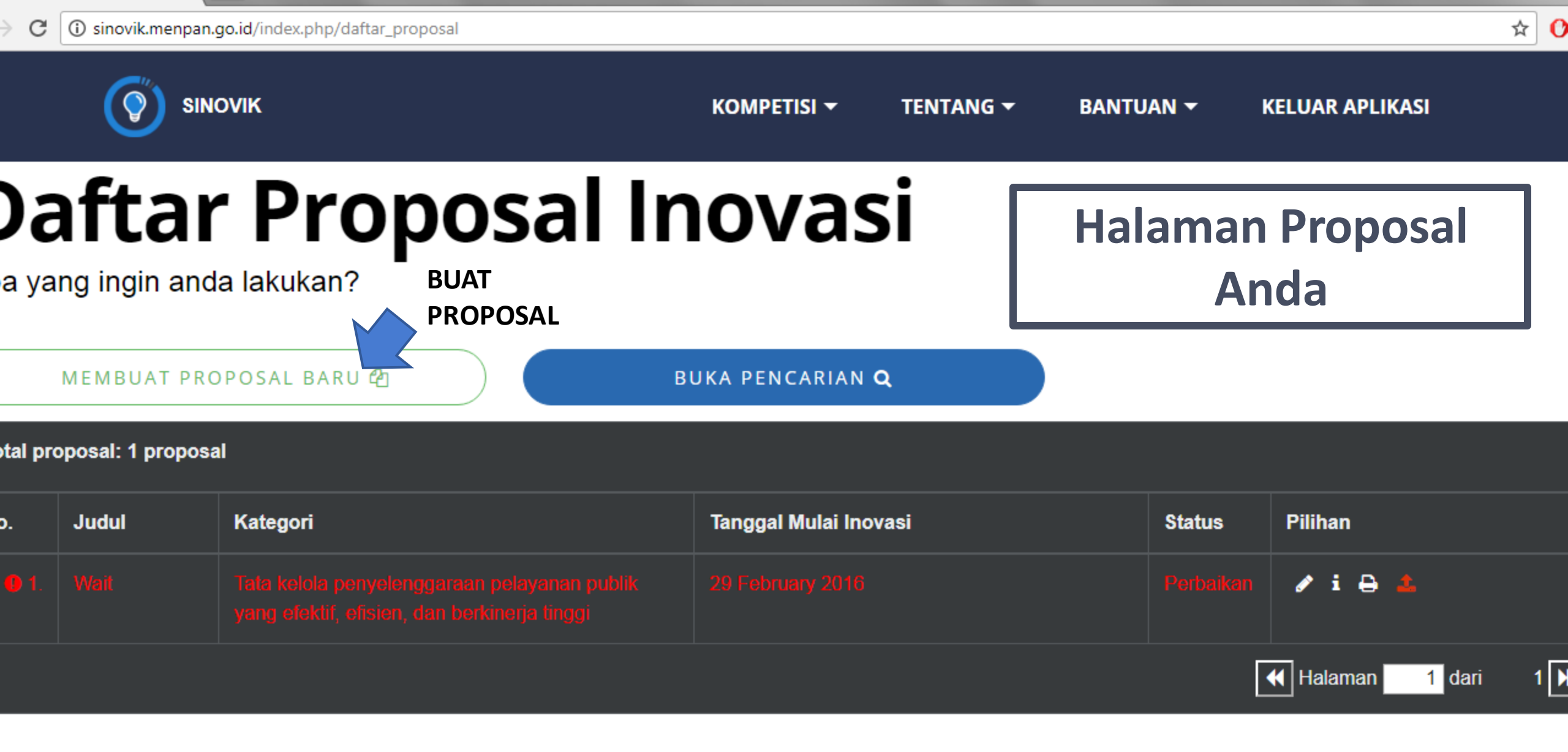

-----

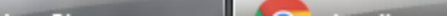

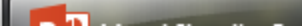

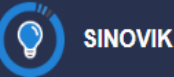

#### SYARAT DAN KETENTUAN YANG BERLAKU

#### Pendahuluan

Inovasi Pelayanan Publik adalah terobosan jenis pelayanan publik baik yang merupakan gagasar da kreatif orisina dan/atau adaptasi/modifikasi yang memberikan manfaat bagi masyarakat, baik secara langsung maupun tidak langsung

#### Tema

Tema Kompetisi Inovasi Pelayanan Publik di Lingkungan Kementerian/Lembaga, Pemerintah Daerah, Badan Usaha Milik Negara, dan Badan Usaha Milik Daerah Tahun 2018 yaitu "Inovasi Pelayanan Publik untuk Percepatan Mewujudkan Nawa Cita dan Pencapaian Tujuan Pembangunan Berkelanjutan"

#### Persyaratan Inovasi Pelayanan Publik

- 1. Selaras dengan tema kompetisi;
- 2. Memenuhi seluruh kriteria inovasi;
- 3. Relevan dengan salah satu kategori kompetisi;
- Telah diimplementasikan minimal 1 (satu) tahun dihitung mundur dari waktu penutupan pendaftaran kompetisi sampai dengan waktu dimulainya implementasi inovasi;
- 5. Diajukan secara online dalam bentuk proposal melalui Sinovik dan wajib disertai dokumen pendukung yang relevan;
- 6. Menggunakan judul yang menggambarkan inovasi dengan memperhatikan norma dan kepantasan;

7 olum nornah monorima nondhardaan cohadai katodori torhaik (Ton 10/Ton 35/Ton 25/Ton 0). Inovaci Polavanan Puhlik 🍼

Saya menyetujui dan menyatakan bahwa proposal inovasi pelayanan publik yang disampaikan adalah benar, jika suatu saat terbukti tidak benar maka saya bersedia di diskualifikasi dari kompetisi dan/atau dibatalkan dan dicabut kembali penghargaan yang telah diberikan

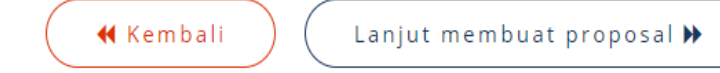

## Halaman Pembuatan Proposal (1)

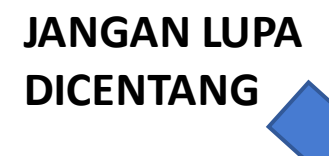

Activate Windows Go to Settings to activate Windows.

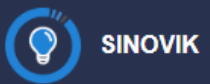

|        | Formulir 1   | Formulir Standar Pelayanan                                                                                                    |
|--------|--------------|----------------------------------------------------------------------------------------------------|
|        | Formulir 2   | Isilah formulir sesuai dengan ketentuan 🖒                                                                                                    |
|        | Proposal     | <ul> <li>Apakah Instansi Anda sudah memiliki Persyaratan dan Layanan?</li> <li>Ya</li> <li>Tidak</li> </ul>                                            |
|        |              | <ul> <li>Apakah Instansi Anda sudah memiliki Sistem, Mekanisme, dan Prosedur terkait layanan yang<br/>diberikan?</li> <li>Ya</li> <li>Tidak</li> </ul> |
|        |              | <ul> <li>Apakah Instansi Anda memiliki standar jangka waktu penyelesaian layanan?</li> <li>Ya</li> <li>Tidak</li> </ul>                                |
|        |              | <ul> <li>Apakah Instansi Anda sudah memiliki Standar Biaya atau Tarif pelayanan?</li> <li>Ya</li> <li>Tidak</li> </ul>                                 |
|        |              | <ul> <li>Apakah Instansi Anda sudah memiliki Standar Produk Layanan?</li> <li>Ya</li> <li>Tidak</li> </ul>                                             |
| Halama | an Pembuatan | <ul> <li>Apakah Instansi Anda sudah memiliki Mekanisme Pengelolaan Pengaduan terkait Layanan yang diberikan?</li> <li>Ya</li> </ul>                    |
| Pro    | oposal (2)   | <ul> <li>Tidak</li> </ul>                                                                                                    |

Activate Windows Go to Settings to activate Windows.

Unggah Dokumen Standar Pelayanan dalam bentuk PDF, ukuran

## TOMBOL FORMULIR PROPOSAL

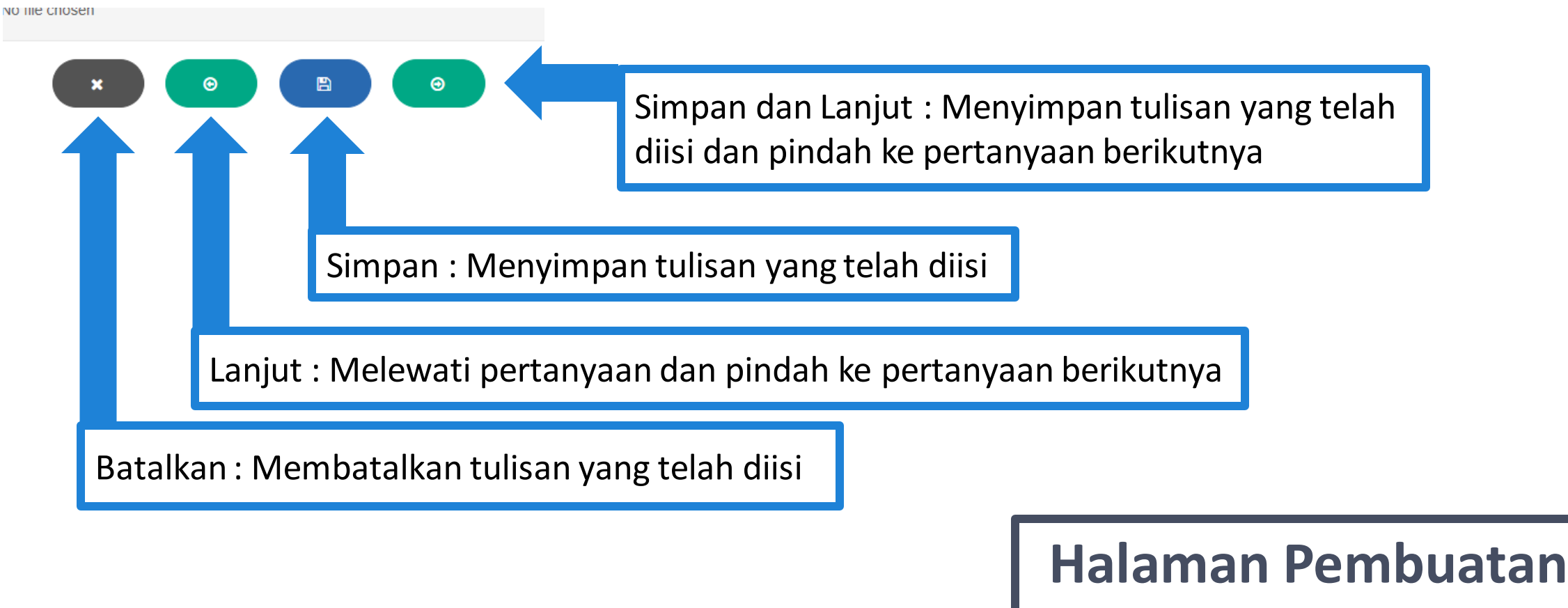

Proposal (2)

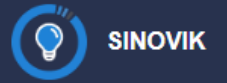

#### Formulir 1

Formulir 2

Proposal

### **Formulir Pendukung**

Isilah formulir sesuai dengan ketentuan 🖒

Apakah Instansi Anda sudah terhubung dengan SIPP (Sistem Informasi Pelayanan Publik) yang dikoordinasikan oleh Kementerian PANRB?

● Ya

Tidak

Apakah Instansi Anda sudah terhubung dengan SP4N-LAPOR! (Sistem Pengelolaan Pengaduan Pelayanan Publik Nasional-LAPOR)

Ya

Tidak

#### Unggah **Dokumen Pendukung (SK Pengelolaan Pengaduan)** dalam bentuk **PDF**, ukuran maksimal 2MB

Choose File No file chosen

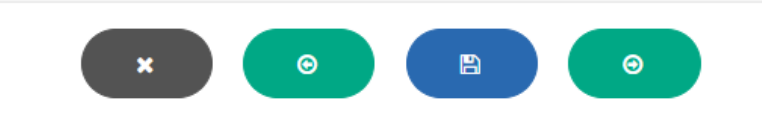

Halaman Pembuatan Proposal (3)

Activate Windows Go to Settings to activate Windows.

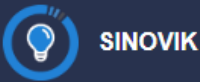

**Proposal (4)** 

|        |                             | FORMUL                                                           |
|--------|-----------------------------|------------------------------------------------------------------|
|        | Informasi Utama             | Isilah proposal s                                                |
|        | Ringkasan                   | ⊛ Judul proposal                                                 |
|        | Tujuan Inisiatif            | Judul proposal                                                   |
|        | Keselarasan                 | 💾 Tanggal pelaksanaan                                            |
|        | Signifikansi (Arti Penting) | dd-mm-yyyy                                                       |
|        | Inovasi                     | Kategori inovasi pela                                            |
|        | Transferabilitas            | <ul> <li>Pengentasan kemiski</li> <li>Dandidikan</li> </ul>      |
|        | Sumber daya                 | <ul> <li>Kesehatan</li> </ul>                                    |
|        | Dampak                      | <ul> <li>Ketahanan Pangan</li> <li>Pertumbuhan Ekonon</li> </ul> |
|        | Keterlibatan                | Pelayanan Publik Res                                             |
|        | Polaiaran yang dipotik      | Perlindungan dan Pel                                             |
| Halama | n Pembuatan                 | Tata kelola Pemerinta                                            |

### **FORMULIR PROPOSAL**

Isilah proposal sesuai dengan ketentuan 🖒

# inovasi pelayanan publik ayanan publik inan mi dan Kesempatan Kerja sponsif Gender elestarian Lingkungan Hidup ahan

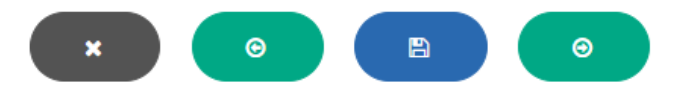

Activate Windows Go to Settings to activate Windows.

## FORMAT PROPOSAL

- 1. Tujuan Inovasi (5%)
- 2. Keselarasan (5%)
- 3. Signifikansi (15%)
- 4. Inovatif (20%)
- 5. Transferabilitas (Sifat dapat diterapkan pada konteks/tempat lain) (10%)
- 6. Sumber Daya dan Keberlanjutan (10%)
- 7. Dampak (15%)
- 8. Keterlibatan Pemangku Kepentingan (10%)
- 9. Pelajaran yang Dipetik (10%)

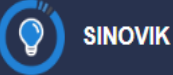

# **Daftar Proposal Inovasi**

Apa yang ingin anda lakukan?

|                            | MEMBUAT PROPOS | AL BARU 省 BUK          | KA PENCARIAN Q        |        | SUBMIT<br>PROPOSAL |  |
|----------------------------|----------------|------------------------|-----------------------|--------|--------------------|--|
| Total proposal: 1 proposal |                |                        |                       |        |                    |  |
| No.                        | Judul          | Kategori               | Tanggal Mulai Inovasi | Status | Pilihan            |  |
| 1.                         | Judul Test     | Pengentasan kemiskinan | 01 January 2017       | Draft  | 🖋 i 🛍 🕹            |  |
|                            |                |                        |                       |        | Halaman 1 dari 1 🕨 |  |

## Halaman Proposal Anda

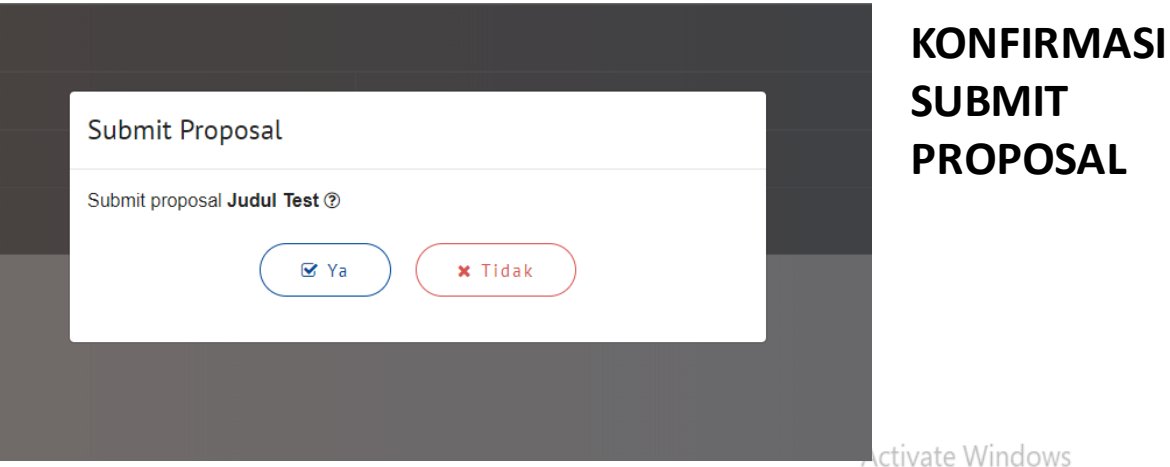

Go to Settings to activate Windows.

# **HELP DESK**

Email : info.sinovik@menpan.go.id Call Center : 0813 - 8670 - 7055

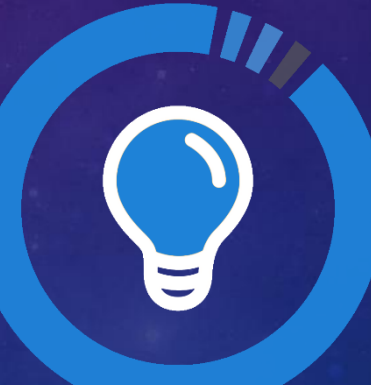

## Selamat Ber-Inovasi

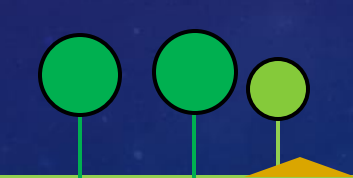

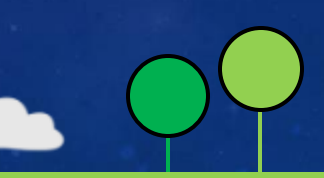